## eProvider Solutions- What do the different statuses mean?

Last modified on 03/20/2025 10:08 am EDT

Within the ePS (eProvider Solutions) enrollment portal, you can see different statuses under the Managed Submitted tab.

They include:

- Complete
- Form Created, Provider Action Required
  - Digital Signature The form can be signed digitally and returned to ePS for further processing.
  - Original Signature The form requires an original signature. Please print the form, sign it, and upload into the ePS enrollment section within your DrChrono account.
  - Online Enrollment The enrollment needs to be completed in the payer's online portal. The attached pdf will give you specific instructions.
- No Form Created, ePS Action Required No action is required on your part. The clearinghouse will receive a notice and will complete what is needed. The status will update as the request moves through the process.
- Submitted to Payer
- Contact Support
- **Denied** You can find additional information on the denial by clicking on the blue Enrollment ID on the left. If it is denied for additional information, you can add it and resubmit with the requested info/change. Please do not submit it as a brand-new request.
- Unknown If no response is received from the clearinghouse, this temporary status will display. When an update is received, the temporary status will be updated. Also, the Sync Current Page with ePS button can be pressed. It will fetch the current status from the clearinghouse. If the enrollment does not exist with the clearinghouse, the enrollment will be removed. If still needed, it can be re-entered under the Start New tab.

| Enrollment Start New Continue Unsubmitted Manage Submitted                              |          |             |                               |            |        |             |             |        |             |         |
|-----------------------------------------------------------------------------------------|----------|-------------|-------------------------------|------------|--------|-------------|-------------|--------|-------------|---------|
| All Customers                                                                           |          |             |                               |            |        |             |             |        |             |         |
| □ Include Completed Show Archived Enrollment Requests Sync Current Page with ePS Search |          |             |                               |            |        |             |             |        |             |         |
|                                                                                         |          |             |                               |            |        |             | 1/1         |        |             |         |
| ID                                                                                      | Customer | Payer Id(s) | Payer Name(s)                 | NPI(s)     | Tax Id | Provider Id | Transaction | Status | Status Date |         |
| 134                                                                                     |          | 20446       | 6 Degrees Health Incorporated | 5286621722 |        |             | Claims      |        | 01/01/0001  | Archive |
| 431                                                                                     |          | 00005       | Medicaid KS                   | 9876543210 |        | 123456      | Claims      |        |             | Archive |